## L'Année philologique

【概要】

古典学(西洋古典学、西洋古代史、西洋古代哲学等)の最も詳細な文献情報データベースです。冊子のL'Annee Philologique の t. 20(1949)- がオンラインで検索できます。 接続は http://www.annee-philologique.com/aph/から(学内利用のみ)。

1. トップページです。最初はフランス語で表示されますが、英語表示に変更できます。

| Advisable navigatos :<br>L'Année philologique                                                                                                    | Volumes 20 (1949) to 75 (2004) | Enter の「 <b>文字の部分</b> 」を<br>クリックすると検索画面 |
|----------------------------------------------------------------------------------------------------|--------------------------------|-----------------------------------------|
| L'Année philologique on the Internet<br>A database published by the Société Internationale de<br>Bibliographie Classique, under the direction of Eric Rebillard,<br>with the American Philological Association and the Database<br>of Classical Bibliography, Dee L Clayman, General Editor,<br>with the support of the Centre National de la Recherche<br>Scientifique (France) et du National Endowment for<br>Humanities (USA). | About the APh on line          |                                         |

 2.検索項目を選択 → 検索 → 検索結果の表示を繰り返します。
 検索項目(M,F,A,D等)を選択すると、別画面で検索画面が表示されます。
 「Full Text」 では、著者・書名・抄録等の書誌情報のすべてを検索します。(論文のフルテ キストが参照できるわけではありません。)

| APh<br>L'Année philologique                                                                | L'Ai                                      | née philol                                                                                                    | logique                                                                                                    | 検索項目の選択                                                                    |
|--------------------------------------------------------------------------------------------|-------------------------------------------|----------------------------------------------------------------------------------------------------|----------------------------------------------------------------------------------------------------|----------------------------------------------------------------------------|
| >> New<br>search<br>>> History<br>>> Results<br>>> Record Home Help Logoff Submit a record | M overn<br>author F text                  | A neight<br>authors S U<br>Search by modern au<br>Ender the name or part of n<br>matsudaria<br>(by not when the authors find n<br>between authors with the same | Cliects and<br>Cisciplines<br>Table Form volume 57<br>Table form volume 57<br>Word(s) of the section<br>thor<br>thor<br>are of a modern author:<br>ere: ver the intervediary table dialinguide<br>smame):<br>Search | S と O は、文字<br>の部分にカーソ<br>ルを置くと、項<br>目が表示される<br>ので、選択した<br>い項目をクリッ<br>クします。 |
| < 検 索 画 面<br>Search を<br>が消え、検                                                             | で検索キーを<br>クリックすると <sup>対</sup><br>索結果が表示さ | ・入力し<br>検索画面<br>れます。                                                                                                    | Search by modern auth<br>Results with "kantor                                                                                                    | thor<br>S result(s)<br>r"                                                  |

\*検索項目 M、Aを選択すると、 Kantor H. Kantor H. J. 6 Index が一覧表示されます。 Kantorowicz E. H. Kantorowicz, G. 19 2 チェックボックスにチェックをし、 Kantorowicz, H. Select all 「Confirm the selection」で検索履 Clear 歴表示画面へ。 Cancel Confirm the selection \*検索項目 M, A 以外を選択すれば直 接検索履歴表示画面へ。

3. 検索履歴表示画面

検索履歴が表示されます。「Q」ボタンで検索キーが表示されます。「Q」の横の数字をクリックすると、その集合の書誌一覧が表示されます。

| 検索項目を選択し                     |                                                     | M <sup>odern</sup> author | F <sup>ull</sup> text | A ncient author | s <mark>S</mark> ubjec<br>dis | is and<br>ciplines | D ate        | O <sup>ther</sup> criteria |
|------------------------------|-----------------------------------------------------|---------------------------|-----------------------|-----------------|-------------------------------|--------------------|--------------|----------------------------|
| て検索すると検索 履歴に追加されま            | >> New<br>search                                    |                           | Search hist           | tory            |                               |                    |              |                            |
| t.                           | >> History                                          |                           |                       |                 |                               |                    | Re           | sults                      |
|                              | >> Results                                          |                           | 🖂 O1 - Full t         | ovt             | 0                             | 110 /0 /           | ther record  | (c)                        |
| この 禰 の オ レ ン  <br>  ジ色で表示されて | >> Record                                           |                           | Q2 - Full t           | ext             | 0                             | 242 (0 0           | other record | is)                        |
| いるのが、現在の                     | • Home                                              |                           |                       | out             | ő                             | 447 (0 c           | ther record  | (c)                        |
| 画面です。                        | • Help                                              |                           | V Q3-Fuirt            | eat             | V                             | <u>447</u> (0 t    | Allei Tecoro | 15)                        |
| 検売屋麻むカルア                     | <ul> <li>Logott</li> <li>Submit a record</li> </ul> | l                         |                       |                 | Тс                            | tal : 15 (         | 0 other rec  | cords)                     |
| して新規検索する                     | Search strategies                                   | [                         | Recalculate ti        | ne total 下      | Combine 🕨                     | Re                 | ad the to    | otal 🕨                     |
| 場合は、>>New<br>Search で。       | BrioDirectory                                       |                           |                       |                 |                               | Save               | the sea      | rch                        |

※検索履歴のAnd 検索集合が、Total として件数表示されます。

- 「Read the total」 または >>Results で一覧表示されるのは Total の件数分です。
- ※「Combine」をクリックすると履歴検索ができます。
- 4. 検索結果一覧表示

右端のアイコンをクリックすると書誌情報が詳細表示されます。

| >> New<br>search                    | APh records                                                                                                    |      |
|-------------------------------------|----------------------------------------------------------------------------------------------------|------|
| >> History                          | 7 result(s)                                                                                                    | - 73 |
| >> Results                          | 1.Goldschmidt A.<br>An early manuscript of the Aesop fables of Avianus and related manuscripts<br>Princeton, 1947                                                     | 0    |
| >> Record                           | <ul> <li>2.Goldschmidt A.</li> <li>An early manuscript of the Aesop fables of Avianus and related manuscripts<br/>Princeton, 1947</li> </ul>                          | 0    |
| <ul><li>Home</li><li>Help</li></ul> | <ul> <li>3.Goldschmidt A.<br/>An early manuscript of the Aesop Fables of Avianus and related manuscripts<br/>Princeton, 1947</li> </ul>                               | 0    |
| Logoff     Submit a record          | 4 Anöke Fabeln, Hesiod, Architochos, Aesop, Ennius, Horaz, Phaedrus, Babrios,<br>Avianus, Romulus mit 97 Bildem des Ulmer Aesop von 14767 neu übertr. von<br>Mader L. | 0    |

5. 検索結果詳細表示

アンダーラインがありピンクで表示されるところにカーソルを持っていくと、雑誌名が表示されます。 \

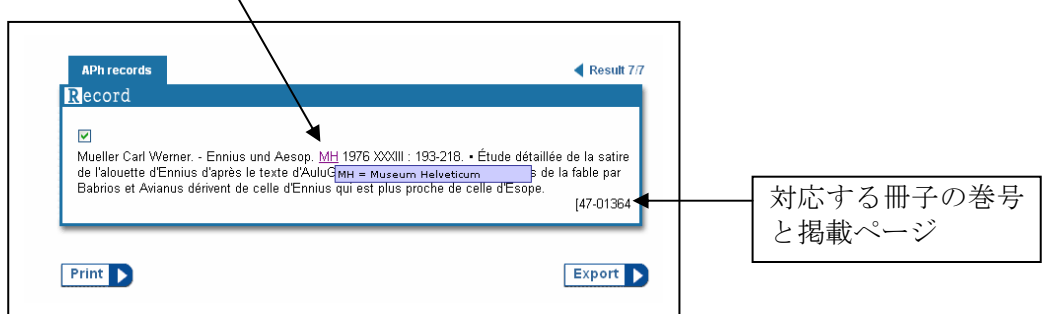

雑誌名が表示されない場合は、クリックすると図書の書誌情報とその図書に掲載されている 論文のすべてが表示されます。

7. 終了

画面左側の「Logoff」をクリックし、終了処理をします。